### ขั้นตอนการลงทะเบียนเรียนทาง INTERNET ของมหาวิทยาลัยดรีนดรินทรวิโรฒ

## 1. Log in เข้าสู่ระบบ มีขั้นตอนดังต่อไปนี้

1.1 ระบุ Website https://supreme.swu.ac.th จะปรากฏหน้าจอ ดังรูปที่ 1

(หรือ <u>http://www.swu.ac.th</u> คลิก นิสิตป<sup>ั</sup>จจุบัน คลิก ระบบลงทะเบียนเรียนและผลการเรียน)

| 🖁 มหาวิทยาลัยศรีนครินทรวิโรฒ ระบบลงทะเ                                                                                                    | บียนนิสิต - Windows Internet Explorer                                                          |                                                                                            |
|----------------------------------------------------------------------------------------------------|------------------------------------------------------------------------------------------------|--------------------------------------------------------------------------------------------|
| http://supreme.swu.ac.th/re                                                                                                    | gister/index.php 🕔 🗸 🚺 🖉                                                                       | ling 🔎 🔻                                                                                   |
| 🖌 Favorites   🏤 🔊 Suggested Sites 👻 🗃<br>ອີ ມທາຈີກມາລັບສາຈິນຄາຈິນກາຈາໃຈໝາະບບມາແມ່<br>ເບເກເຫຍວດ4                                                                                                    | ) Web Slice Gallery ▼                                                                          | 3 🖶 ▼ Page▼ Safety▼ Tools▼ @▼ »                                                            |
| ระบบลงทะเบยนนสเ                                                                                                    | N stom 🌌 -                                                                                     | มหาวิทยาลัยสรีแคริโรคเ แหาวิทยาลัยเ                                                        |
| 🔥 หน้าแรก 🦯 🆓 หลักสูตรที่เปิดส                                                                                                    | อน 👰 ตารางสอน                                                                                  | (7) 米                                                                                      |
| เข้าสู่ระบบลงทะเบียนนิสิต                                                                                                    | ข่าวประชาสัมพันธ์<br>ปริณณาตรี                                                                 | เอกสาร<br>คมือการลงทะเบียน                                                                 |
| Buasri ID Password                                                                                                    | <ul> <li>การใช้ระบบ supreme.swu.ac.th โปรดเปิดด้วยโปรแกรม Internet Experer เท่านั้น</li> </ul> | รู้มีมีการสมัครยินขอมทักบัญชีธนาคาร<br>คู่มีอการเรียนระดับปริญญาตรี                        |
| Login                                                                                                    | บณฑตศกษา<br>"ไม่พบข้อมูลข่าวประกาศ                                                             | ข้อบังคับ ประกาศ<br>ข้อบังคับระดับปริญญาตรี พ.ศ.2548<br>ข้อบังคับระดับบัณฑิตศึกษา พ.ศ.2554 |
| <ul> <li>ระบบนี้สำหรับนิสิดและบุคลากรมศว</li> <li>Password ถือว่าเป็นกุญแจสู่ขอมูลใน<br/>ระบบ โปรดอย่าสงให้ผู้อื่นใช้<br/>หลังลาก Login แล้ว หากเปิดทั้งไว้นาน<br/>20 หาที่ ท่านจะต้อง Login ใหม่</li> </ul> |                                                                                                | ปฏิทินการศึกษา<br>ระดับปริญญาตรี พ.ศ.2556<br>ระดับปริญญาตรี พ.ศ.2557                       |
| <ul> <li>ทางประจะ Coolut, รูกครงแม่อให้งาน<br/>เสร็จแล้ว</li> <li>ทากมีต่าถามเกี่ยวกับการ Login กรุณา<br/>ดิคตอญัตูแลระบบ</li> </ul>                                                                         |                                                                                                | ระดับบัณฑิตศึกษา<br>ดำธรรมเนียมการศึกษา<br>ถึงจะรับ 12 40                                  |
| UPREME2004 Registration System Educational Service Division : SWU                                                                                                    | น้อสงสัย                                                                                       | นสตรหล 42-า9<br>นิสิตรหัส 50-54<br>นิสิตรหัส 55 เป็นต้นไป<br>ระดับบัณฑิตศึกษา              |

1.2 ระบุ Buasri ld และ Password (ที่ใช้กับ web mail ของมหาวิทยาลัย)

โดยสำนักคอมพิวเตอร์ ได้ทำการออกรหัส Buasri ID ให้แก่นิสิตใหม่ แบบอัตโนมัติ โดยกำหนดรหัสบัญชี ผู้ใช้งานเครือข่ายบัวศรี (Buasri ID) เป็น 11 หลัก ซึ่งประกอบด้วย

| อักษรย่อคณะ | คณะ/วิทยาลัย/สำนักวิชา |
|-------------|------------------------|
| hm          | คณะมนุษยศาสตร์         |
| SC          | คณะวิทยาศาสตร์         |
| SS          | คณะสังคมศาสตร์         |
| ре          | คณะพลศึกษา             |
| ed          | คณะศึกษาศาสตร์         |
| ns          | คณะพยาบาลศาสตร์        |
| md          | คณะแพทยศาสตร์          |
| fa          | คณะศิลปกรรมศาสตร์      |
| en          | คณะวิศวกรรมศาสตร์      |
| ph          | คณะเภสัชศาสตร์         |
| dt          | คณะทันตแพทยศาสตร์      |

หลัก 1-2 คือ ตัวอักษรย่อคณะ

1

| อักษรย่อคณะ | คณะ/วิทยาลัย/สำนักวิชา                          |
|-------------|-------------------------------------------------|
| pt          | คณะสหเวชศาสตร์                                  |
| st          | วิทยาลัยนานาชาติเพื่อศึกษาความยั่งยืน           |
| со          | วิทยาลัยนวัตกรรมสื่อสารสังคม                    |
| ер          | สำนักวิชาเศรษฐศาสตร์และนโยบายสาธารณะ            |
| ai          | คณะเทคโนโลยีและนวัตกรรมผลิตภัณฑ์การเกษตร        |
| bc          | วิทยาลัยโพธิวิชชาลัย                            |
| ee          | คณะวัฒนธรรมสิ่งแวดล้อมและการท่องเที่ยวเชิงนิเวศ |
| gs          | บัณทิตวิทยาลัย                                  |

หลัก 3-5 คือ ตัวเลขลำดับที่ 1-3 ของเลขประจำตัวนิสิต หลัก 6-11 คือ ตัวเลขลำดับที่ 6-11 ของเลขประจำตัวนิสิต

#### และใช้เลขประจำตัวบัตรประชาชน 13 หลัก เป็นรหัสผ่าน (Password)

**ตัวอย่าง** นิสิตระดับปริญญาตรี คณะศิลปกรรมศาสตร์ รหัส 571<u>10</u>010277 และ เลขประจำตัวบัตรประชาชน 3101201668838 นิสิตจะได้รหัส Buasri ID และรหัสผ่านดังนี้

Buasri ID: fa571010277 Password:3101201668838

### <u>หมายเหตุ</u> นิสิตที่ย้ายคณะยังคงใช้ Buasri ID เดิม

- 1.3 กดปุ่ม Login เพื่อเข้าสู่ระบบ
  - หากระบุข้อมูลถูกต้อง จะปรากฏหน้าจอ ดังรูปที่ 2
  - หากขึ้นข้อความ "รหัสผ่านไม่ถูกต้อง" แสดงว่าระบุ Buasri ID และหรือ Password ไม่ถูกต้อง

| เหาวิทยาลัยศรีนครินทรวิไรฒ ข้อมู                                                                                                    | งหิสิต [ประวัตินิสิต] - Windows Internet E                                                                                                    | xplorer                                                                                               |                               |                   |                                        |                |
|----------------------------------------------------------------------------------------------------|----------------------------------------------------------------------------------------------------|----------------------------------------------------------------------------------------------------|-------------------------------|-------------------|----------------------------------------|----------------|
| 🔘 🗢 🙋 http://supreme. <b>swu</b> .                                                                                                    | c.th/register/student/student_menu_hist.                                                                                                    | php?hidPageSeq=0                                                                                      | 🔍 🗸 😽 🗙                       | Bing              |                                        | <del>،</del> م |
| Favorites 🛛 👍 🙋 Suggested Site                                                                                                    | s 🔻 👩 Web Slice Gallery 👻                                                                                                    |                                                                                                    |                               |                   |                                        |                |
| มหาวิทยาลัยศรีนครินทรวิโรฒ ข้อมูลนิสิ                                                                                                    | ı [ประวัตินิสิต]                                                                                                    |                                                                                                    | 🟠 • 🔊                         | • 🖃 🖶 • Pag       | je ▼ <u>S</u> afety ▼ T <u>o</u> ols ▼ | <b>?</b> • •   |
| ระบบลงทะเบียน                                                                                                    | प्रेहील<br>n System                                                                                                    |                                                                                                    |                               | UR                | วิทยาลัยศรีนครินทรวิโรณ มหา            | ōnunâur E      |
| 🐔 หน้าแรก 🦯 🦓 หลักสูต                                                                                                    | งที่เปิดสอน 🖉 ตารางสอน                                                                                                    |                                                                                                    |                               | 🤨 fa57101         | 0277 ( <u>R</u> logout) 🥢              | 業              |
| ข้อมอนิสิท ตารางเรียน                                                                                                    | ตารางสอบ ผลการลงทะเบียน                                                                                                    | ผลการเรียน ตรวจสอบ                                                                                    | หลักสุขรกิจกรรม               | ตรวจจบ ส่งข้เ     |                                        |                |
| เลขประจำด้วนิสิต 57110010277<br>คณะ คณะสิลปกรรมศาส<br>อาจารย์ที่ปรึกษา อ.สวรรยา จอมเทเ                                                                                                    | ชื่อ-นามสกุล น.ส.รู้เ<br>ตร์ วิชาเอก การออ<br>มาลา น้องพัก -                                                                                                    | ดารีย์ เกษร<br>หาแบบแฟชั่น วิชาโท<br>โทรศัพท์                                                         | -<br>- ก                      | ลุ่มผู้เรียน FA1F |                                        |                |
|                                                                                                    |                                                                                                    |                                                                                                    |                               |                   |                                        |                |
| <b>บ้อบภูบัติ</b><br>1. (*) หมายถึง จำเป็นต้องกรอก<br>2. ตรวจสอบความถุกต้องของข้อมจ ก่อน:                                                                                                    | ดปุ่มบันทึก                                                                                                    | ประวัตินิสิต                                                                                          |                               |                   |                                        |                |
| <u>ข้อบกิบัติ</u><br>1. (*) หมายถึง จำเป็นต้องกรอก<br>2. ตรวจสอบความถูกต้องของข้อมูล ก่อน<br>3. กรณีชีอ-นามสกุล ภาษาไทยไม่ถูกต้อง<br>ระดับบริญญาตรีหรือต่ำกว่า ประสานมิต<br>ระดับบริญญาตรีหรือต่ำกว่า ประสานมิต<br>จะตับบลิณฑิตศึกษา 0.2258-4119.0-2649                                                                                                    | เตปุ่มบันทึก<br>กรุษาติดต่อเจ้าหน้าที<br>:กรงบริการการศึกษา 0:2258-4196,0:2649-5718<br>5000 ต่อ 5644,5646,5730                                                                                                    | ประวัตินิสิต<br>8.0-2649-5720.0-2649-5000 ต่อ 5662                                                    | 2                             |                   |                                        |                |
| ข้อบภิบัติ<br>1.() พรายถึง จำเป็นต้องกรอก<br>2. ตรวจสอบความถูกต้องของข้อมูล ก่อน<br>3. กรณีชื่อนามสกุล ภาษาไทยไม่ถูกต้อง<br>ระดับบริญญาตรีหรือต่ำกว่า ประสานมิต<br>ระดับบัฒฑิตศึกษา 0.2258-4113.0-2649<br>ระชับปัฒฑิตศึกษา 0.2258-4113.0-2649                                                                                                    | เดปุ่มบันทึก<br>กรุษาติดต่อเจ้าหน้าที<br>:กละบริการการศึกษา 0:2258-4196.0:2649-5718<br>5000 ต่อ 5644,5646,5730<br>หากต้องการเปลี่ยนแปลงข้อมูล กรุณาติดต่                                                                                                    | ประวัตินิสิต<br>8,0-2649-5720,0-2649-5000 ต่อ 5662<br>ส่อเจ้าหน้าที่                                  | 2                             |                   |                                        |                |
| <u>ข้อปกิบัติ</u><br>1. (*) รหายถึง รำเป็นต้องกรอก<br>2. ตรวดรอบความธุกต้องของข้องูล ก่อน<br>3. กรณีชีอ-นามสกุล ภาษาไทยไม่ถูกต้อง<br>ระดับบริณฑิตศึกษา 0.2258-4119,0-2649<br>**** ใบ่สามารถแก้ไขข่อบูลโดๆ ได้<br>เอบประวำตัวเปิสิต<br>เอบประวำตัวเปิสิต<br>ชื่อ-นามสกุล (ภาษาไทย)                                                                                                    | เดปุ่มบันทึก<br>กรุษาติดต่อเจ้าหน้าที<br>5000 ต่อ 5544,5646,5730<br><mark>หากด้องการเปลี่ยนแปลงข้อมูล กรุณาติดต่</mark><br>57110010277<br>นารชาวรู้ตารีมี เกษร                                                                                                    | ประวัตินิสิต<br>8,0-2649-5720,0-2649-5000 ต่อ 5662<br>ส่อเจ้าหน้าที่                                  | 2                             |                   |                                        |                |
| ข้อปฏิบัติ<br>1. (*) ระหายถึง จำเป็นต้องกรอก<br>2. ตรวศสอบความถูกต้องของข้องค่า<br>ระดับปรีจานหลังสุด ภาษาไทยไม่ผู้ถูกต้อง<br>ระดับปรณฑิตศึกษา 0-2269 4119.0-2645<br>************************************                                                                                                    | ดปุ่มบันทึก<br>กรุษาติดต่อเร้าหน้าที่<br>5000 ต่อ 564,5546,5730<br><mark>ทากต้องการเปลี่ยนแปลงข้อมูล กรุณาติดต่</mark><br>5710010277<br>มางสาวรู้ตารีอ์ เกษร<br>[ <u>THTTARE</u> <b>นามสกุล (ภาษาอั</b> ง<br>ปริญญาตรี<br>อามาชิกประเทศสตร์                                                                                                    | ประวัตินิสิต<br>8.0-2649-5720.0-2649-5000 ต่อ 566<br>ส่อเจ้าหน้าที่<br>อัตถุษ) (ASORN (ก              | ?<br>รุณากรอกเป็นตัวพืมฟโหญ่  | 0                 |                                        |                |
| ข้อปฏิบัติ<br>1. (*) ระหายถึง จำเป็นต้องกรอก<br>2. ตรวศสอบความถูกต้องของข้องความ<br>ระดับปรีสิจนามสรุด ภาษาไทยไม่ผู้ถูกด้อง<br>ระดับปรณฑิตศึกษา 0-2256 44119.0-2645<br>************************************                                                                                                    | ตปุ่มบันทึก<br>กรุณพิตต่อเร้าหน้าที่<br>5000 ต่อ 564,564,5730<br><mark>ทากต้องการเปลี่ยนแปลงข้อมูล กรุณาติดต่</mark><br>5710010277<br>นางสาวรู้ตารีย์ เกษร<br>[ <u>]HTTARE</u> <b>นามสกุล (ภาษาอั</b><br>ปริญญาตรี<br>กษณะสิมกรรมศาสตร์<br>การออกแบบทัศษเสีย <sup>6</sup> การออกแบบแฟชั่น                                                                                           | ประวัดินิสิต<br>8.0-2649-5720.0-2649-5000 ต่อ 566;<br>ส่อเจ้าหน้าที่<br>อัสกฤษ) (ASORN (ก             | ?<br>รุณากรอกเป็นตัวพืมฟ์ใหญ่ | )                 |                                        |                |
| <u>ข้อปฏิบัต</u><br>1. (*) หมายถึง รำเป็นต้องกรอก<br>2. ตรวสงบความยุกต้องของข้อมูล ก่อน<br>3. กรชชีองมามสกุล ภาษาไทยไม่ยุกต้อง<br>ระดับปริญญาตรีหรือต่ำกว่า ประสานมิดง<br>ระดับปลิพทิตศึกษา 0.22584119.02645<br>**** ไม่สามารถแก้ไขข้อมูลใดๆ ได้<br>© บ้อมูลการศึกษา:<br>เลบประวำตัวบิสิต<br>ข้อ-นามสกุล (ภาษาไทย) :<br>ชื่อ (ภาษาอังกรุย) :<br>ระดับการศึกษา:<br>ภายเล                                                                                                    | ดปุ่มบันทึก<br>กรุณพิติตต่อเร็าหน้าที่<br>:กองบริศารการสึกษา 0-2258-4196,0-2649-5718<br>5000 ต่อ 5644,5646,5730<br><b>ทากต้องการเปลี่ยนแปลงข้อมูล กรุณาติดต่</b><br>5710010277<br>นารสาวรู้สุกรีย์ เกษร<br>[ <u>httTAREE</u> ] นามสกุล (ภาษาอัง<br>ปริญญาตรี<br>กษะศิลปกรรมศาสตร์<br>การรอกแบบทิศษดิสป์การออกแบบแฟชั่น                                                              | ประวัดินิสิต<br>8.0-2649-5720,0-2649-5000 ต่อ 566;<br>ส่อเจ้าหน้าที่<br>งกฤษ) <mark>(ASORN (</mark> ก | ?<br>รุณากรอกเป็นตัวพิมพ์ใหญ่ | )                 |                                        |                |
| <u>ข้อปกิบัต</u><br>1. (*) หมายถึง สำเป็นต้องกรอก<br>2. ตรจสอบความยุกต้ล้องของข้องูล ก่อน<br>3. กรณีชีอิจามาสกุล ภาษาไทยไม่ยุกต้อง<br>ระตับบริญาตรีหรือสำกว่า ประสารเมิดง<br>ระตับบริญาตรีหรือสำกว่า ประสารเมิดง<br>ระตับบริญาตรีหรือสำกว่า ประสารเมิดง<br>ระตับบริญาตรีหรือสำกว่า ประสารเมิดง<br>ระตับบริญาตรีหรือสำกว่า ประสารเมิดง<br>เลขประราท์ตรีบสิต<br>บริเต<br>ระตับการศึกษา:<br>มันการศึกษา:<br>มันการศึกษา:<br>มันการศึกษา:<br>มันการศึกษา:<br>มันการศึกษา:<br>มันการศึกษา:<br>มันตรายการรดมายเว็บบริเต                                                                                                    | เด่ปุ่มบันทึก<br>กรุณาติดต่อเจ้าหน้าที<br>                                                                                                    | ประวัดินิสิต<br>8,0-2649-5720,0-2649-5000 ต่อ 5665<br>ส่อเจ้าหน้าที่<br>จัดฤษ] (ASORN (ก              | ?<br>รุณากรอกเป็นตัวพิมพ์ใหญ่ | 0                 |                                        |                |
| <u>ข้อปกิบัติ</u><br>1. (*) หมายถึง สำเป็นต้องกรอก<br>2. ตรจสงบความอุกดิ์ลงของข้องูล ก่อน<br>3. กรณีชีอิจามหลุด ภาษาไทยไม่ดูกด้อง<br>ระดับบริญญาตรีหรือต่ำกว่า ประสาหมิดห<br>ระดับบริญญาตรีหรือต่ำกว่า ประสาหมิด<br>ระดับบริญญาตรีที่กษา<br>เอบประวำหัวบิสิต<br>ชื่อ-นามสกุด (ภาษาไทย) :<br>ชื่อ (ภาษาอังกฤย) *<br>ระดับการทึกษา<br>กมะ<br>รับเกต<br>บริยาทตา<br>ประเภทการสงกะเบียบ<br>เป้าทึกษาที่ มนก 2 วันที่ :                                                                                                    | ดปุ่มบันทึก<br>กรุษเด็ดต่อเร้าหน้าที่<br>:กลงบริการการศึกษา 0-2258-4196,0-2649-5716<br>5000 ต่อ 564,565,5730<br><mark>หากต้องการเปลี่ยนแปลงบ้อมูล กรุณาติดต่</mark><br>57110010277<br>นางสาวรู้ตารีย์ เกษร<br>[ <u>PHITAREE</u> ] นามสถุล (ภาษาอัง<br>ปริญญาตรี<br>กระสงกุณบบทัศษศิลป์-การออกแบบแฟลัน<br>-<br>ฟป.บ.<br>เหมาร่าย<br>18/08/2557                                       | ประวัตินิสิต<br>8.0-2643-5720.0-2643-5000 ต่อ 5662<br>ส่อเจ้าหน้าที่<br>เหตุษ) (ASORN (ก              | ?<br>รุณากรอกเป็นตัวพิมพ์ใหญ่ | )                 |                                        |                |
| <u>ข้อปฏิบัติ</u><br>1. (*) หมายถึง จำเป็นต้องกรอก<br>2. ตรวดสอบความอูกต้องสองข้องสูง ก่อน<br>ระดับบิล จึงสังสุด ภาษาไทยไม่ดูกต้อง<br>ระดับบิล จึงคลิสการกำประสาหมือง<br>ระดับบิล จึงคลิสการกำประสาหมือง<br>ระดับบิล จึงคลิสการกำประสาหมือง<br>ระดับบิล จึงคลิสการกำประสาหมือง<br>เมื่องเกมสกุล (กาษาโทย) :<br>เมื่องเกมสกุล (กาษาโทย) :<br>เมื่อ (กาษาอังกฤษ) * :<br>ระดับการกึกษา :<br>มิยาเก<br>รับหาดก<br>รับหาดก<br>รับหาดก<br>เป็ลในหวังหลัง<br>เป็ลเหลารองทั่งการวงหลัง                                                                                                    | เดปุ่มบันทึก<br>กรุณาติตต่อเจ้าหน้าที่<br>เกลงบริการการศึกษา 0-2258-4196,0-2649-5716<br>5000 ต่อ 5644,5564,5730<br>พากต้องการเปลี่ยนแปลงข้อมูล กรุณาติดด่<br>57110010277<br>พาสชารูโตรร์ย์ เกษร<br>[THITAREE] หมสถุล (ภาษาอัง<br>ปริญญาตรี<br>กละศิลปกรรมศาสตร์<br>การออกแบบทัศษศิลป์-การออกแบบแฟชัน<br>-<br>เหมาะ<br>18/08/2557<br>ส่อมตรร                                         | ประวัตินิสิต<br>8.0-2649-5720.0-2649-5000 ต่อ 566;<br>ส่อเจ้าหน้าที่<br>นักฤษ) (ASORN (ก              | ?<br>รุณากรลกเป็นตัวพิมพ์ไหญ่ | D                 |                                        |                |
| <ul> <li>ม้อบฏิบัติ</li> <li>1. () หมายถึง รำเป็นต้องกรอก</li> <li>2. ตรวสองกรามถูกติ้งต้องของข้อมูล ก่อม</li> <li>3. กรชีวิองกรามถูกติ้งตรีองต่ากรามเป็นไปถูกต้อง</li> <li>ระดับปริญญาตรีหรือต่ากว่า ประสานมิด</li> <li>ระดับปริญญาตรีหรือต่ากว่า ประสานมิด</li> <li>ระดับปริญญาตรีหรือต่ากว่า ประสานมิด</li> <li>รับอัญสการที่กายา:</li> <li>เมื่อมูลการที่กายา:</li> <li>เมื่อนารกลุ่ม (กาษาอังกรุป)</li> <li>ระดับการที่กายา:</li> <li>ระดับการที่กายา:</li> <li>ระดับการที่กายา:</li> <li>ระดับการที่กายา:</li> <li>ระดับการที่กายา:</li> <li>รับกลก</li> <li>รับกลก</li> <li>รับกลก</li> <li>รับกลก</li> <li>ประเภทการสงกระเมือน</li> <li>เข้าสึกษาที่ มกว่า วันที่</li> <li>ลักษณะกราชเท้าสึกษา:</li> <li>อัมลโนองมากวิทยาลัย</li> <li>อัมสมันองมากวิทยาลัย</li> </ul> | เดปุ่มบันทึก<br>กรุณติตต่อเร้าหน้าที่<br>2000 ต่อ 5644,5646,5730<br>5000 ต่อ 5644,5646,5730<br>57110010277<br>หารสิกรรมดีรับ เกษร<br>[]][1]<br>57110010277<br>หารสิกรรมดาสตร์<br>[]]<br>[]]<br>[]]<br>[]]<br>[]]<br>[]]<br>[]]<br>[]]<br>[]]<br>[]                                                                                                    | ประวัดินิสิต<br>8.0-2649-5720.0-2649-5000 ต่อ 566<br>ส่อเจ้าหน้าที่<br>เงกฤษ) (ASORN (ก               | ?<br>รุณากรอกเป็นตัวพืมฟ์ใหญ่ | )                 |                                        |                |
| <ul> <li>ม้อบก็บัติ</li> <li>1. (*) หลายถึง สำเป็นต้องกรอก</li> <li>2. ตรรอสอบความยุกต้ององอร้องสุด ก่อน</li> <li>3. กรณีชีอิจามาสกุล ภาษาไทยไม่ยุกต้อง</li> <li>ระดับบริญาตรีหรือสำกว่า ประสารเมือง</li> <li>ระดับบริญาตรีหรือสำกว่า ประสารเมือง</li> <li>ระดับบริญาตรีหรือสำกว่า ประสารเมือง</li> <li>ระดับบริญาตรีหรือสำกว่า ประสารเมือง</li> <li>ระดับบริญาตรีหรือสำกว่า ประสารเมือง</li> <li>ระดับบริญาตรีหรือสำกว่า ประสารเมือง</li> <li>ระดับบริญาตรีหรือสำกว่า ประสารเมือง</li> <li>ระดับบริญาตรีหรือสำกว่า ประสารเมือง</li> <li>ระดับบริญาตรีหรือสำกว่า</li> <li>ระดับบริญาตรีหรือสำคราม</li> <li>ระดับบริญาตรีหรือสำคราม</li> </ul>                                                                                                    | เอปู่มบันทึก<br>กรุษเดือต่อเร้าหน้าที่<br>:กละบริการกรศักษา 0-2258-4196,0-2649-5716<br>5000 ต่อ 5644,5646,5730<br><b>หากต้องการเปลี่ยนแปลงบ้อมูล กรุณาติดต่</b><br>57110010277<br>หางสาว§ลารีย์ เกษร<br>[PtiTAREE] หางสกุล (ภาษอัง<br>ปริญญาตรี<br>กระลงแบบทัศษเดียบ์-กระอกแบบแฟชั่น<br><br>พป.บ.<br>เหมาร์ม<br>18/08/2557<br>สอบตร<br>16571010277@swu.ac.th<br>อ.325591 รอมเทพมาลา | ประวัตินิสิต<br>8.0-2649-5720.0-2649-5000 ต่อ 5662<br>ส่อเจ้าหน้าที่<br>มหฤษ) <mark>KASORN (</mark> ก | ?<br>รุณากรอกเป็นตัวพิมพ์ใหญ่ | )                 |                                        |                |

| 🕞 🗢 🦻 http                                                                                                    | ://supr                                                                                                    | eme. <b>swu.ac.th</b> /register/student/student_menu_se                                                                                                    | chd.php                                                                                                    | 😲 🔻 4 <sub>7</sub>                                                                                                    | 🗙 🕨 Bing                          |                                                                                                    |                                                                                                    | • م    |
|----------------------------------------------------------------------------------------------------|----------------------------------------------------------------------------------------------------|----------------------------------------------------------------------------------------------------|----------------------------------------------------------------------------------------------------|----------------------------------------------------------------------------------------------------|-----------------------------------|----------------------------------------------------------------------------------------------------|----------------------------------------------------------------------------------------------------|--------|
| avorites   👍 🖉                                                                                                    | )<br>Suac                                                                                                    | aested Sites 👻 🔎 Web Slice Gallery 👻                                                                                                    |                                                                                                    |                                                                                                    |                                   |                                                                                                    |                                                                                                    |        |
|                                                                                                    | -5                                                                                                    |                                                                                                    |                                                                                                    | <u> </u>                                                                                                    |                                   | w Dago w S                                                                                                    | afety = Tools = 🧉                                                                                                    | ×      |
| งหาวทยาลยศรนดรน                                                                                                    | เทรวโรต                                                                                                    | ม ขอมูลนสด [ดารางเรยน]                                                                                                    |                                                                                                    |                                                                                                    | M . E 🖶                           | • raye • 2                                                                                                    | arety + T <u>o</u> ois +                                                                                                    | •      |
| REME2004                                                                                                    | າດອາເ                                                                                                    | finita II                                                                                                    |                                                                                                    |                                                                                                    |                                   | (                                                                                                    |                                                                                                    | Â      |
|                                                                                                    | VIBO                                                                                                    | stration System                                                                                                    |                                                                                                    |                                                                                                    |                                   | ມສາວັກຍາລ້ອ                                                                                                    | เริ่มคริมทรวิโรณ มหาวิท                                                                                                    | ມາລັຍເ |
| 🔨 withurn 🌔                                                                                                    | D                                                                                                    | หลักสุดรถึงปีอสุดม                                                                                                    |                                                                                                    |                                                                                                    | 🗰 fa                              | 571010277                                                                                                    | 🙉 locout) 🖉 🎽                                                                                                    | 2      |
| numan /                                                                                                    |                                                                                                    | "กลักสูงรรมามิติสอน                                                                                                    |                                                                                                    |                                                                                                    | 5616                              | 571010277                                                                                                    |                                                                                                    | •      |
| ข้อมูลนิลิท                                                                                                    | คารางเ                                                                                                    | รียน ตารางสอบ ผลการลงทะเบียน                                                                                                    | ผลการเรียน                                                                                                    | <b>ตรวจสอบหลักสูตรกิจกรรม</b>                                                                                                    | ทรวจจบ                            | ส่งข้อความถึง                                                                                                    | เอาจารย์ที่ปรึกษา                                                                                                    |        |
| ลขประจำตัวนิสิต                                                                                                    | 571100                                                                                                    | )10277 ชื่อ-นามสกุล น.ส                                                                                                    | 1. ฐิตารีย์ เกษร                                                                                                    |                                                                                                    |                                   |                                                                                                    |                                                                                                    |        |
| าณะ<br>การรย์ที่ปรึกษา                                                                                                    | คณะศิล<br>อ.สวรร                                                                                                    | เปกรรมศาสตร์ วิชาเอก การ<br>ขาจอมเทพมาลา ห้องพัก -                                                                                                    | รออกแบบแฟชั่น                                                                                                    | วิชาโท -<br>โทรศัพท์ -                                                                                                    | กลุ่มผู้เรียน                     | FA1F                                                                                                    |                                                                                                    | Ξ      |
|                                                                                                    |                                                                                                    |                                                                                                    |                                                                                                    |                                                                                                    |                                   |                                                                                                    |                                                                                                    |        |
|                                                                                                    |                                                                                                    |                                                                                                    |                                                                                                    |                                                                                                    |                                   |                                                                                                    |                                                                                                    |        |
|                                                                                                    |                                                                                                    | คารางเรียน ภา                                                                                                    | คการศึกษา: 2/2                                                                                                    | 557                                                                                                    |                                   |                                                                                                    |                                                                                                    |        |
|                                                                                                    | 11933                                                                                                    | ตารางเรียน มา<br>⊭ฉัดเอี้ยงอื่องอังการเรียงการสอง (460007)                                                                                                    | คการศึกษา: 2/2                                                                                                    | 557<br>แหนสงนภาพความคิดเพิ่มเกี่ยวกับเ                                                                                                    | ຕາມວິສາ (ປອກິກິສ)                 |                                                                                                    | Crist Mits and                                                                                                    |        |
| แบบสอบถ<br>รนัสวิชา                                                                                                    | <mark>ามควา</mark><br>ตอน                                                                                                    | คารางเรียน ภา<br>อดีตเป็นเกี่ยวกับการเรียนการสดน (ปก083)<br>ชื่อวิชา                                                                                                    | ดการศึกษา: 2/2<br>()<br>มป่วยกัด                                                                                                    | 557<br>แบบสอบถามความคิดเพ็นเกี่ยวกับ<br>ภาจารเป็นสะ                                                                                                    | สายวิชา (ปล004)<br>าน             | เวลาเรียน                                                                                                    | Print this page                                                                                                    |        |
| รนัสวิชา<br>//DS105                                                                                                    | <mark>ามควา</mark><br>ดอน<br>B03                                                                                                    | คารางเรียน มา<br>เพิลงพิมมโตรภัณฑารเวิลงการสอน (ปลบิปิมิ)<br>ชื่อรัชก<br>EVOLUTION OF DESIGN                                                                                                    | คการศึกษา: 2/2<br>หน่วยกัด<br>2(2-0)                                                                                                    | 557<br>แบบสอบแามความเกิดเพิ่นเกี่ยวกับ<br>อาจารย์ผู้สอ<br>อ.กรกลดศาสข                                                                                                    | ราชวิชา (ปล004)<br>หน             | เวลาเรียน<br>TU6-9                                                                                                    | Print this page           ห้องเรียน           01-16-0802.1                                                                                                    |        |
| เบบสลบเด           รหัสวิชา           /DS105           /DS104                                                                                                    | <mark>คอน</mark><br>603<br>803                                                                                                    | คารางเรียน ภา<br>เสิดเร็นเกิดวกับการเรียน (ปร.003)<br>ชื่อวิชา<br>EVOLUTION OF DESIGN INNOVATION<br>THAI WISDOM FOR DESIGN INNOVATION                                                                                                    | คการศึกษา : 2/2 หน่วยกิด<br>2(2-0)<br>2(2-0)                                                                                                    | 557<br>เมษะสองและครามเต็ตเพ็งมีก็อวกับ<br>อาจารย์ผู้สะ<br>อ.กรกอดศาสบ<br>ผส.รวินาท มสึกรปาน                                                                                                    | รายจิซา (ปล004)<br>วน             | เวลาเรียน<br>TU6-9<br>W3-4                                                                                                    | Print this page<br><b>Navi5811</b><br>01-16-0802.1<br>01-16-0802.2                                                                                                    |        |
| รหัสวิชา           รหัสวิชา           /DS105           /DS104           SWU252                                                                                                    | <mark>өан</mark><br>В03<br>В03<br>В09                                                                                                    | คารางเรียน ภา<br>เสียงที่หม่ก็สาร้างการเรียงการเสยา (รัศยิยิสิ)<br>ซึ่งริชา<br>EVOLUTION OF DESIGN<br>THAI WISDOM FOR DESIGN INNOVATION<br>AESTHETICS FOR LIFE                                                                                                    | คการศึกษา : 2/2           หน่วยกิด           2(2-0)           2(2-0)           3(2-2)                                                                                                    | 557<br>เหตุสมของมหลงเหลือเร็จแก้ดงกับ<br>องกรกอล.ศาสย<br>เส.รับพร มลักรปาน<br>อ.ปิระสักดิ์ ดัษรู้สน                                                                                                    | ภายวิทา (ปล004)<br>มน             | เวลาเรียน<br>TU6-9<br>W3-4<br>TH6-9                                                                                                | Print this page<br>Năsvistru<br>01-16-0802.1<br>01-16-0802.2<br>01-14-0305                                                                                                    |        |
| เบาสถามส           รหัสวิชา           105105           105104           SWU252           SWU252           SWU141                                                                                                    | <mark>аац</mark><br>803<br>803<br>809<br>803                                                                                                    | คารางเรียน ภา<br>สถิณสัมเม็ตรกับการเรียนการเหตุ (มีคมิปิวิวิ<br>ชื่อริษา<br>EVOLUTION OF DESIGN<br>THAI WISDOM FOR DESIGN INNOVATION<br>AESTHETICS FOR LIFE<br>INFORMATION LITERACY SKILLS                                                                                                    | คการศึกษา : 2/2           เม่าอยกัด           2(2-0)           2(2-0)           3(2-2)           3(2-2)                                                                                                    | 557<br>เรารสถานระเทราะเหลือเป็นเป็นขับรา<br>อาจารย์ผู้สะ<br>อ.กรกลด สำสุข<br>สส.รัวเทท มุสิกะปาน<br>อ.ปัตะศักดิ์ คิชรู้สน<br>อ.วัชรการศ์ แสะออน                                                                                                    | <del>รายวิธา (ปต1004)</del><br>ห  | เวลาเรียน<br>TU6-9<br>W3-4<br>TH6-9<br>M1-4                                                                                        | Print this page<br><u>tast5ru</u><br>01-16-0802.1<br>01-16-0802.2<br>01-14-0305<br>01-35-0801                                                                                                    |        |
| เทษสถมส           รหัสวิชา           /DS105           /DS104           SWU252           SWU251                                                                                                    | ари<br>воз<br>воз<br>воз<br>воз<br>воз<br>воз<br>в42                                                                                                    | คารางเรียน มา<br>สถางร้านมีต่างการจะวัฒนกรรมอายุ (ฟรีย์ยิสิ)<br>ซึ่งริษา<br>EVOLUTION OF DESIGN<br>THAI WISDOM FOR DESIGN INNOVATION<br>AESTHETICS FOR LIFE<br>INFORMATION LITERACY SKILLS<br>MAN AND SOCIETY                                                                                                    | คการศึกษา : 2/2           เม่วยกัด           2(2-0)           2(2-0)           3(2-2)           3(2-2)           3(2-2)           3(2-2)                                                                                                    | 557<br>แหรมสานเรมสารามพืชแต้หมที่หมที่มา<br>อาจารย์ผู้สะ<br><u>อ.กรกอด คำสร</u><br><u>อ.สรกอด คำสร</u><br><u>อ.สร</u><br><u>อ.สร</u><br><u>อ.สร</u><br><u>อ.สร</u><br><u>อ.สร</u><br><u>อ.สร</u><br><u>อ.สร</u><br><u>อ.ส</u><br><u>อ.สร</u><br><u>อ.ส</u><br><u>อ.ส</u><br><u>อ.</u> 35255555555555555555555555555555555555 | <b>ເກຍວິສາ (ຢອບບີ4)</b><br>ນັ້ນ   | <mark>เวลาเรียน</mark><br>TU6-9<br>W3-4<br>TH6-9<br>M1-4<br>TH1-4                                                                  | Print this page<br>tiast5m<br>01-16-0802.1<br>01-16-0802.2<br>01-14-0305<br>01-35-0801<br>01-35-0901                                                                                                    |        |
| <mark>รนัสริชา</mark><br>รนัสริชา<br>/DS105<br>/DS104<br>SWU252<br>SWU251<br>SWU251<br>SWU251<br>SSU251                                                                                                    | нын эт<br>ман<br>В03<br>В03<br>В09<br>В03<br>В03<br>В03<br>В42<br>В01                                                                                                    | คารางเรียน มา<br>เกิดเร็กเกิดรูกรางเรืองการเรือง<br>ชื่อรัชภา<br>EVOLUTION OF DESIGN<br>THAI WISDOM FOR DESIGN INNOVATION<br>AESTHETICS FOR LIFE<br>INFORMATION LITERACY SKILLS<br>MAN AND SOCIETY<br>FINE AND APPLIED ARTS FOR COMMUNITY                                                                                                    | คการศึกษา : 2/2           มน่วยกัด           2(2-0)           2(2-0)           3(2-2)           3(2-2)           3(2-2)           3(2-2)           3(3-0)                                                                                                    | 557<br>เมระสบายกามความศิลเร็มแก้หวกับ<br>อาจารมีผู้สะ<br><u>อ.ศรกอต สำสะ</u><br><u>ศ.ศ.รับหา มุสิกะปาน</u><br>อ.ประศักดิ์ ดัชรู้สน<br>อ.ประศักดิ์ สรรู้สน<br>อ.ชรับเคมีร แร้อื่อ<br>อ.อรับ เรนิร                                                                                                    | มายวิษา (ปก004)<br>าน             | เวลาเรียน<br>TU6-9<br>W3-4<br>TH6-9<br>M1-4<br>TH1-4<br>F2-4                                                                       | Print this page<br>tiast5m<br>01-16-0802.1<br>01-16-0802.2<br>01-14-0305<br>01-35-0801<br>01-35-0801<br>01-35-0901<br>01-16-1405                                                                                                    |        |
| <mark>รมัสริชา</mark><br>รมัสริชา<br>/DS105<br>/DS104<br>/DS104<br>/SWU252<br>/SWU251<br>FAS104<br>/DS106                                                                                                    | ари<br>Воз<br>Воз<br>Воз<br>Воз<br>Воз<br>В42<br>Во1<br>Воз                                                                                                    | ารางเรียน มา<br>เปิดเริ่มเกิดรักษาการเอาะ (ปลมมิ3)<br>ชื่อรัชกา<br>EVOLUTION OF DESIGN<br>THAI WISDOM FOR DESIGN INNOVATION<br>AESTHETICS FOR LIFE<br>INFORMATION LITERACY SKILLS<br>MAN AND SOCIETY<br>FINE AND APPLIED ARTS FOR COMMUNITY<br>MODEL MAKING AND PROCESS TECHNIQUE                                                                                                    | สการศึกษา : 2/2<br>มนายภัค<br>2(2-0)<br>2(2-0)<br>3(2-2)<br>3(2-2)<br>3(2-2)<br>3(2-2)<br>3(3-0)<br>2(1-2)                                                                                                    | 557<br>มาราสองขอามหรองหลีละเจ็มน์ก็สองกับ<br>อาจารย์ย์ส่สะ<br>อ.ดรกอล ดำสุข<br>ผส.รวิเทท มลักรปาน<br>อ.วิยะลักด์ ดัษรู้สน<br>อ.วิยะลักด์ ดัษรู้สน<br>อ.วรัญหนิย แปล้ง<br>อ.วรัญหนิยรุ                                                                                                    | <del>สมอิหา (มีก004)</del><br>หม  | <b>10-315501</b><br>TU6-9<br>W3-4<br>TH6-9<br>M1-4<br>TH1-4<br>F2-4<br>TU2-4                                                       | Print this page<br><u>via u5 du</u><br>01-16-0802.1<br>01-16-0802.2<br>01-14-0305<br>01-35-0801<br>01-35-0901<br>01-35-0901<br>01-16-1405<br>01-99-9999                                                                                         |        |
|                                                                                                    | (aa)<br>(aa)<br>(aa)<br>(aa)<br>(aa)<br>(aa)<br>(aa)<br>(aa)                                                                                                    | รารางเรียน มา<br>เป็นเรื่องนี้เราะวัดงาการกอน (ประเมิง)<br>ชื่อรัชกา<br>EVOLUTION OF DESIGN<br>THAI WISDOM FOR DESIGN INNOVATION<br>AESTHETICS FOR LIFE<br>INFORMATION LITERACY SKILLS<br>MAN AND SOCIETY<br>FINE AND APPLIED ARTS FOR COMMUNITY<br>MODEL MAKING AND PROCESS TECHNIQUE<br>DRATSRAPL หน้าที่: 2/2.)                                                                                                    | <b>ตการศึกษา</b> : 2/2<br><b>⊮เปอนก์ล</b><br>2(2-0)<br>2(2-0)<br>3(2-2)<br>3(2-2)<br>3(2-2)<br>3(2-2)<br>3(2-2)<br>3(2-2)<br>3(2-2)<br>3(2-2)<br>3(2-2)<br>3(2-2)<br>3(2-2)<br>3(2-2)                                                                                                    | 557<br>มาราสองขอามหรองหลึดเต็มน์ก็มากับร<br>อาจารมีปลัส<br>อ.ดรกอส ดำสุข<br>ผส.รวิเทท มสิกะปาน<br>อ.วิยาลักด์ ดัษรู้สน<br>อ.วิยาลักด์ ดัษรู้สน<br>อ.วิยาลักด์ จรรู้สน<br>อ.วิยาลักด์ จรรู้สน<br>อ.วิยาลักด์ ริสารุล์<br>อ.อรัญ วาทัศร์รัสญอัย                                                                                                    | ແນວິສາ (din (104)<br>ເນ           | เวลาเรียน<br>TU6-9<br>W3-4<br>TH6-9<br>M1-4<br>TH1-4<br>F2-4<br>TU2-4<br><                                                         | Print this page<br><u>viast5cu</u><br>01-16-0802.1<br>01-16-0802.2<br>01-14-0305<br>01-35-0801<br>01-35-0901<br>01-16-1405<br>01-99-9999<br>riaumin & lal >>                                                                                    |        |
|                                                                                                    | ана от<br>воз<br>воз<br>воз<br>воз<br>воз<br>воз<br>воз<br>воз<br>воз<br>воз                                                                                                    | รารางเรียน ภา<br>เสียงขึ้นเกี่ยวกับการเรื่องการก่อง (ปลมไม้ว่า<br>ซึ่งวิชาว<br>EVOLUTION OF DESIGN<br>THAI WISDOM FOR DESIGN INNOVATION<br>AESTHETICS FOR LIFE<br>INFORMATION LITERACY SKILLS<br>MAN AND SOCIETY<br>FINE AND APPLIED ARTS FOR COMMUNITY<br>MODEL MAKING AND PROCESS TECHNIQUE<br>กอการศึกษา หน้าที่: 2/2 )                                                                                                    | <b>คภารศึกษา</b> : 2/2<br><b>เ</b><br><b>หม่วยกัด</b><br>2(2-0)<br>2(2-0)<br>3(2-2)<br>3(2-2)<br>3(2-2)<br>3(2-2)<br>3(3-0)<br>2(1-2)                                                                                                    | 557<br>มาราสองขอานกรอามสีละเร็จหมีก็อาโรง<br>อาจารย์ยู่สัส<br>ม.ศ.ร์โรงพามุสักะปาน<br>อ.วิยะสักดิ์ ดังรู้สน<br>อ.วิยะสักดิ์ ดังรู้สน<br>อ.วิยะสักดิ์ ดังรู้สน<br>อ.วริญวานิชากร<br>อ.วรร หรักส์ตรีสัญรัฐ                                                                                                    | 2205m; (din (1045)<br>10          | toani5tni<br>TU6-9<br>W3-4<br>TH6-9<br>M1-4<br>TH1-4<br>F2-4<br>TU2-4<br>                                                          | Print this page<br>tiast5cu<br>01-16-0802.1<br>01-16-0802.2<br>01-14-0305<br>01-35-0801<br>01-35-0801<br>01-35-0901<br>01-16-1405<br>01-99-9999<br>riaunuh šalul >>                                                                             |        |
|                                                                                                    | 6 211<br>6 211<br>8 03<br>8 03<br>8 09<br>8 03<br>8 42<br>8 01<br>8 03<br>8 03<br>8 03<br>8 03<br>8 042<br>8 01<br>8 03<br>8 03<br>8 042<br>8 03<br>8 042<br>8 04<br>8 04<br>8 04<br>8 04<br>8 04<br>8 05<br>8 05<br>8 | รารางเรียน ภา<br>เป็นเรื่องกับการเรื่องการเรื่อง (เป็นไปไม้)<br>ชื่อรัชกา<br>EVOLUTION OF DESIGN INNOVATION<br>AESTHETICS FOR LIFE<br>INFORMATION LITERACY SKILLS<br>MAN AND SOCIETY<br>FINE AND APPLIED ARTS FOR COMMUNITY<br>MODEL MAKING AND PROCESS TECHNIQUE<br>กตการศึกษา หม่านี่: 2/2 )                                                                                                    | <b>คภารศึกษา</b> : 2/2<br><b>เ</b><br><b>เ</b><br><b>เ</b><br><b>เ</b><br><b>เ</b><br><b>เ</b><br><b>เ</b><br><b>เ</b>                                                                                                    | 557<br>มาราสองขอานครอาสเติดเร็จแล้โดงก็มา<br>อาจารย์ยู้สะ<br>อ.กรกอด สำเฉีย<br>แต่เริ่มงาน มูลิกะปาน<br>อ.วิยะศักดิ์ ดังรู้สน<br>อ.วิยะสิกดิ์ ดังรู้สน<br>อ.วิยะสุกดิ์ และอ่อน<br>อ.วิยะลาย<br>อ.วรณาริน<br>อ.วรณาริน<br>อ.วรราทริกศ์หรือสัญรัก<br>7 8 9                                                                                                    | <b>10</b>                         | tɔantōtnu<br>TU6-9<br>W3-4<br>TH6-9<br>M1-4<br>TH1-4<br>F2-4<br>TU2-4<br>I<≤<br>11                                                 | Print this page           Viastion           01-16-0802.1           01-16-0802.2           01-14-0305           01-35-0801           01-35-0901           01-16-1405           01-99-9999           riaumin delul >>1           2         13    |        |
|                                                                                                    | 900<br>803<br>803<br>809<br>803<br>842<br>801<br>803<br>801<br>803<br>801<br>201                                                                                                    | รารางเรียน ภา<br>เป็นเรียมมีกรากินการเรียนการปอน (ปลมีปรี)<br>ชื่อรัชกา<br>EVOLUTION OF DESIGN<br>THAI WISDOM FOR DESIGN INNOVATION<br>AESTHETICS FOR LIFE<br>INFORMATION LITERACY SKILLS<br>MAN AND SOCIETY<br>FINE AND APPLIED ARTS FOR COMMUNITY<br>MODEL MAKING AND PROCESS TECHNIQUE<br>INFORMATION เป็นรัง 2/2 )                                                                                                    | <b>คการศึกษา</b> : 2/2<br><b>เ</b><br><b>เ</b><br><b>เ</b><br><b>เ</b><br><b>เ</b><br><b>เ</b><br><b>เ</b><br><b>เ</b>                                                                                                    | 557<br>มาราสองขอานครอาสเติดเร็จแล้ก็จะก็มา<br>อาจารย์ยู้สัส<br>อ.กรกลด คำสมุ<br>ผส.รริเทพ มุสิกะปาน<br>อ.ป้อะศักดิ์ ดิษฐ์สน<br>อ.ป้อะศักดิ์ ดิษฐ์สน<br>อ.ป้อะติกดิ์ ดิษฐ์สน<br>อ.ป้อะติกดิ์ ดิษฐ์สน<br>อ.ป้อะติกดิ์ ดิษฐ์สน<br>อ.ป้อะติกดิ์ ดิษฐ์ส<br>อ.ป้อะติกดิ์ ดิษฐ์ส<br>อ.ป้อะติกดิ์ ดิษฐ์ส<br>อ.ป้อะติกดิ์ ดิษฐ์ส<br>อ.ประเทศ เป็นเรื่อง<br>อ.ประเทศ เป็นเรื่อง<br>อ.ประเทศ เป็นเร็จ<br>อ.ประเทศ เป็นเร็จ<br>อ.ประเทศ เร็จ<br>อ.ประเทศ เป็นเร็จ<br>อ.ประเทศ เป็น เป็นเร็จ<br>อ.ประเทศ เป็นเร็จ<br>อ.ประเทศ เป็นเร็จ<br>อ.ประเทศ เป               | ອາເອັລາາ (ອ່າເປີຍີ 4)<br>ເນ<br>10 | toant6tml           TU6-9           W3-4           TH6-9           M1-4           TH1-4           F2-4           TU2-4           I | Print this page           ViastStru           01-16-0802.1           01-16-0802.2           01-14-0305           01-35-0801           01-35-0901           01-16-1405           01-99-9999           risumin field >>1           2         13   |        |
|                                                                                                    | B03         B03           B03         B09           B03         B03           B42         B01           B03         B42           B01         B03           B03         B12                                                                                                    | มารางเรียน ภา       รักราราร       ร้องริษา       ยังเป็นการเรียนการปอน (ประเบิมร)       ร้องริษา       EVOLUTION OF DESIGN       THAI WISDOM FOR DESIGN INNOVATION       AESTHETICS FOR LIFE       INFORMATION LITERACY SKILLS       MAN AND SOCIETY       FINE AND APPLIED ARTS FOR COMMUNITY       MODEL MAKING AND PROCESS TECHNIQUE       DATISBACY ไม่นั่น 2/2 )       2     3       4       SWUIJ 41       SWUIJ 41                                                                                                    | <b>คการศึกษา</b> : 2/2<br><b>เ</b><br>2(2-0)<br>2(2-0)<br>2(2-2)<br>3(2-2)<br>3(2-2)<br>3(2-2)<br>3(3-0)<br>2(1-2)<br>6                                                                                                    | 557<br>มาราสองขอานหรอานเพิลเปลี่ยนได้ของไม่<br>อาจารย์ย์รู้สะ<br>อ.กรกลด สำสญ<br>ผส.รวิเทพ มุสิกะป่าน<br>อ.ปอะสักด์ ดิษฐ์สน<br>อ.ปอะสักด์ ดิษฐ์สน<br>อ.ปอะส์กล<br>อ.ปอะสักด์ ดิษฐ์สน<br>อ.ปอะส์กล<br>อ.ปอะส์กล<br>อ.ปอะส์ก                                                                                  | ອາດຈັກາ (ທ່ານປີ 4)<br>ານ<br>10    | toant6tml           TU6-9           W3-4           TH6-9           M1-4           TH1-4           F2-4           TU2-4           I | Print this page           Viastāru           01-16-0802.1           01-16-0802.2           01-14-0305           01-35-0801           01-35-0901           01-16-1405           01-99-9999           rizumin āmlul >>             2           13 |        |
| ระบบความ           ระบบความ           ระบบความ           พบบรระ           พบบรระ           พบบรระ           พบบรระ           พบบรระ           พบบรระ           พบบรระ           พบบรระ           ระบบรระ           พบบรระ           ระบบรระ           ระบบรระ           ระบบรระ           ระบบรระ | 901<br>803<br>809<br>809<br>803<br>842<br>801<br>803<br>803<br>803<br>812<br>803                                                                                                    | Introduction Colored Color       Introduction Colored Color       Introduction Colored Color       Introduction Colored Color       Introduction Colored Colored | คการศึกษา : 2/2           เม่มอมกิด           2(2-0)           2(2-2)           3(2-2)           3(2-2)           3(2-2)           3(2-2)           3(2-2)           3(2-2)           3(2-2)           3(2-2)           3(2-2)           3(2-2)           3(2-2)           3(3-0)           2(1-2) | 557<br>มาราสองขอานครอาณศิลเร็จแล้โตะทัมา<br>อาจารมีผู้สั<br>อ.กรกลด ศาสช<br>ศ.ศ.รโบทหามูลิกะปาน<br>อ.ป้อะศักดิ์ ดิษฐ์สน<br>อ.ป้อะดักดิ์ ดิษฐ์สน<br>อ.ป้อะดีกดิ์ ดิษฐ์สน<br>อ.ป้อะดักดิ์ ดิษฐ์สน<br>อ.ป้อะดักดิ์ ดิษฐ์สน<br>อ.ป้อะดักดิ์ ดิษฐ์สน<br>อ.ป้อะดักดิ์ ดิษฐ์สน<br>อ.ป้อะดักดิ์ ดิษฐ์สน<br>อ.ป้อะดีกดิ์ ดิษฐ์สน<br>อ.ป้อะดีกดิ์ ดิษฐ์สน                                                                                                    | ອາດຈັນາ (ທ່ານມີຢູ່)<br>ານ<br>10   | toantštnu           TU6-9           W3-4           TH6-9           M1-4           TH1-4           F2-4           TU2-4           I | Print this page           iñastāru           01-16-0802.1           01-16-0802.2           01-14-0305           01-35-0801           01-35-0901           01-16-1405           01-99999           rizumin ārulut >> 1           2               |        |

## 2. ตรวจสอบตารางสอน เพื่อเลือกรายวิชาที่ต้องการลงทะเบียนเรียน

# 2.1 Clickที่แถบ ตารางสอน ตามรูปที่ 3 จะปรากฏหน้าจอสำหรับค้นหาข้อมูลตารางสอน ดังรูปที่ 4

| Http://supreme.swu.ac.th/register/schedule/course_syllabus.php     + + + + + + + + + + + + + + + + +                                                                                                    | าวิทยาลัยศรีนครีนทรวิโรฒ ตารางสอน - Windows Internet Explorer  | Article Monard House             |                              |
|----------------------------------------------------------------------------------------------------|----------------------------------------------------------------|----------------------------------|------------------------------|
| orite:                                                                                                    | Ittp://supreme.swu.ac.th/register/schedule/course_syllabus.php | 🐯 👻 😽 🗙 📴 Bing                   | • ٩                          |
| Infurséunésunstilsuu arsunsuu     Infurséunésunstilsuu arsunsuu     Infurséunes     Infurséunes                                                                                                    | avorites 🛛 🙀 🙋 Suggested Sites 🔻 🙋 Web Slice Gallery 👻         |                                  |                              |
|                                                                                                    | หาวิทยาลัยศรีนดรินทรวิโรฒ ตารางสอน                             | 🏠 🔻 🔝 👻 📑 🖶 👻 Page 🕶             | Safety 🕶 Tools 🕶 🕢 👻         |
| <ul> <li>ั หน้าแรก ๔๔ หลักสูตรที่เปิดสอน</li> <li>ั แก่แรก</li> <li>ั แก่แรก</li> <li>ั แก่แก่แก่แก่แก่แก่แก่แก่แก่แก่แก่แก่แก่แ</li></ul>                                                                                                    | ระบบลงทะเบียนนิสิต 🎪                                           | uniDnar                          | ล้มศรีแกรวิโรก, มหาวิทยาลัยเ |
| Image: Image:                                                                                                    | 🏠 หน้าแรก / 🥮 หลักสูตรที่เปิดสอน / 👰 ตารางสอน                  | 🥵 fa57101027                     | 7 👫 logout) 🏹 💥              |
| หล/มีการศึกษา * 2 ▼ / 2557<br>อัมการศึกษา * 2 ▼ / 2557<br>ฉะ • กาลวิชา •<br>มะ • กาลวิชา •<br>มะ •<br>มะ • กาลวิชา •<br>มะ •<br>มะ • | เงื่อนไขการค้าหาคารางสอน                                       |                                  |                              |
| สังการสึกษา<br>มะ<br>มะ<br>มมุ่งเรียน<br>แต่ (กรุณากรอก 2 ตัวอักษรแรก ตัวอย่าง SC)<br>เสวีชา<br>มวิชา<br>มาอาจารย์ผู้สอน<br>เรียน<br>มาอาจารย์ผู้สอน<br>เรียน<br>มาอาจารย์ผู้สอน<br>เรียน<br>มาอเพล ต้องระบุ (โม่ว่าเป็นต้องระบุทุกเรื่อนไข)                                                                                                    | กาค/ปีการศึกษา* 2 - / 2557                                     |                                  |                              |
| มะ:<br>มมุ้เรียน                                                                                                    | 2 ♥ / 2007                                                     |                                  | -                            |
| มุ่มรู้เรียน                                                                                                    | จณะ                                                            |                                  | =                            |
| เสวิชา (กรุณากรอก 2 ตัวอักษรแรก ลัวอย่าง SC)<br>ธวิชา<br>มอาจารย์ผู้สอน นามสกุลอาจารย์ผู้สอน<br>แรียน ↓<br>ทบเวลาเรียน ↓<br>มาอเทด ต้องระบุ (ใบ่ร่าเป็นต้องระบุทุกเรื่อนใย)<br>Copyright © Erinakharinwinst University<br>Maintained by IT-Comrade Consultant Co.,Ltd.                                                                                                    | าลุ่มผู้เรียน 💮 ( กรุณากรอก 2 ตัวอักษรแรก ตัวอย่าง SC )        |                                  |                              |
| เสวชา (กรุณากรอก 2 ตัวอักษรแรก ตัวอย่าง SC)<br>วริชา<br>เรียน นามสกุลอาจารย์ผู้สอน<br>แร้ยน นั้นมา เมินอาจารย์ผู้สอน<br>มายเหตุ ต้องระบุ (ไม่จำเป็นต้องระบุทุกเรื่อนไข)<br>Copyright © Erinakharinwirof University<br>Maintained by IT-Conurade Consultant Co.,Ltd.                                                                                                    |                                                                |                                  |                              |
| รวชา<br>ออาจารย์ผู้ส่อน<br>แร้ยน -<br>มายเหตุ ด้องระบุ (ไม่จำเป็นต้องระบุทุกเงือนไข)<br>Copyright © Brinakharinwirof University<br>Kaintained by IT-Conurade Consultant Co.,Ltd.                                                                                                    | ามิสวีชา                                                       |                                  |                              |
| แร้ยน นามสกุลอาจารย์ผู้สอน<br>แร้ยน ↓<br>มายเหตุ ด้องระบุ (ไม่จำเป็นด้องระบุหุกเรื่อนไข)<br>Copyright © Erinakharinwirof University<br>Maintained by IT-Comrade Consultant Co.,Ltd.                                                                                                    | รองรอง<br>ชื่ออาจารณ์นี้สอบ                                    |                                  |                              |
| มมเวลาเรียน • . • กิ้แหา ยกเล็ก<br>มายเหตุ ด้องระบุ (ไม่จำเป็นด้องระบุหุกเรื่อนไข)<br>Copyright © Brinakharinwirof University<br>Maintained by IT-Comrade Consultant Co.,Ltd.                                                                                                    | มอย่าง เหตุพอต นามสกุลอาจารย์ผู้สอน<br>วันเรียน                |                                  |                              |
| มายเหตุ ด้องระบุ (ไม่จำเป็นด้องระบุหุกเรือนไข)<br>Copyright © Brinakharinwirof University<br>Kaintained by IT-Comrade Consultant Co.,Ltd.                                                                                                    | ⊶าบเวลาเรียน _ ดัแหา แกเล็ก                                    |                                  |                              |
| Maintained by IT-Comrade Consultant Co.,Ltd.                                                                                                    | หมายเหตุ ต้องระบุ (ไม่จำเป็นต้องระบุทุกเงื่อนไข)               | Convright © Sringkharin          | virat University             |
|                                                                                                    |                                                                | Maintained by IT-Gomrad          | le Consultant Go.,Ltd.       |
| 🔿 🎦 Internet   Protected Mode: (1tt 🛛 🖓 🔍 🛄       %                                                                                                    |                                                                | A Internet   Protected Mode: Off |                              |

- 2.2 ระบุเงื่อนไขที่ต้องการค้นหา ดังนี้
  - 1 **ภาค/ปีการศึกษา** (<u>จำเป็นจะต้องระบุทุกครั้ง</u>)
  - 2 ระดับการศึกษา (<u>จำเป็นจะต้องระบุทุกครั้ง</u>)
  - 3 คณะที่เป็นเจ้าของรายวิชาที่ต้องการค้นหา (จะระบุหรือไม่ก็ได้)
  - 4 ภาควิชาที่เป็นเจ้าของรายวิชาที่ต้องการค้นหา (จะระบุหรือไม่ก็ได้)
  - 5 กลุ่มผู้เรียน (กลุ่มผู้เรียนประจำตัวนิสิตแต่ละสาขาวิชา เช่นกลุ่ม SC11, HM25A) (จะระบุหรือไม่ก็ได้)
  - 6 รหัสวิชา (บังคับให้ใส่ตัวอักษร 2 ตัวแรก ) (จะระบุเรือไม่ก็ได้ )
  - 7 ชื่อวิชา (ไม่จำเป็นต้องใส่ชื่อวิชาเต็ม สามารถใส่บางส่วน หน้า หรือ หลัง ก็ได้ ) (จะระบุหรือไม่ก็ได้ )
  - 8 ชื่อ หรือ นามสกุล อาจารย์ผู้สอน (ไม่จำเป็นต้องใส่ชื่อเต็ม) (จะระบุหรือไม่ก็ได้)
  - 9 วันเรียน (เพื่อช่วยในการค้นหาวิชาที่สามารถลงทะเบียนเรียนได้ โดยไม่ซ้ำกับที่ลงทะเบียนไปแล้ว)
  - 10 คาบเวลาเรียน (เพื่อช่วยในการค้นหาวิชาที่สามารถลงทะเบียนเรียนได้ โดยไม่ซ้ำกับที่ลงทะเบียนไปแล้ว)
- **หมายเหตุ** รายการที่ 3 -10 ไม่จำเป็นจะต้องระบุทุกรายการ หากต้องการให้ข้อมูลที่ต้องการค้นหามีปริมาณที่ น้อยลง หรือแคบลง ให้ระบุเฉพาะรายการที่จำเป็นที่ต้องการค้นหาเท่านั้น
  - เช่น ต้องการค้นหาว่าในภาคการศึกษาที่ 2 ปีการศึกษา 2557 คณะมนุษยศาสตร์ ภาควิชาจิตวิทยา เปิดสอนวิชาอะไรบ้าง <u>รายการที่จะต้องระบุ</u> คือ รายการที่ **1, 2,** 3 และ 4 เท่านั้น แล้วกดค้นหา
  - หรือ ต้องการค้นหาว่า นิสิตขั้นปีที่ 1 สาขาวิชาการออกแบบแฟชั่น มีรายวิชาอะไรบ้างที่เปิดให้เรียนใน ภาคการศึกษาที่ 2 ปีการศึกษา 2557 <u>รายการที่จะต้องระบุ</u> คือ รายการที่ **1, 2** และ 5 เท่านั้น (รายการที่ 5 ระบุกลุ่มผู้เรียนเป็น fa1f รหัสกลุ่มผู้เรียนประจำตัวนิสิตดูได้จากคู่มือการเรียน หรือใน หน้าจอประวัติของนิสิต) แล้วกดค้นหา

| 🦲 http:      | //supre | me. <b>swu.ac.th</b> /register/schedu  | le/sch_s     | ch003.php             |                |                                    |                                                                                                    |                                   |                                  |                                                |
|--------------|---------|----------------------------------------|--------------|-----------------------|----------------|------------------------------------|----------------------------------------------------------------------------------------------------|-----------------------------------|----------------------------------|------------------------------------------------|
|              |         |                                        |              | (                     |                | antruck                            |                                                                                                    |                                   |                                  |                                                |
| กลุ่มผู้เรีย | u∶fa1f  |                                        |              |                       | การางสอา       | เ ภาคการคกษ                        | 1 2/2557                                                                                                    |                                   |                                  | Print this page                                |
| รหัสวิชา     |         | ชื่อวิชา                               | หน่วย<br>กิต | อาจารย์ผู้สอน         | ี่จำนวน<br>รับ | เวลาเรียน                          | ห้องเรียน                                                                                                    | รหัสสอบ                           | ห้องสอบ                          |                                                |
| FAS 104      | B01     | FINE AND APPLIED ARTS FOR<br>COMMUNITY | 3(3-0)       | อ.อรัญ วานิชกร        | 999            | [F2-4]<br>ศุกร์<br>09:30-12:20     | [01-16-1405]<br>ห้องประชุมใหญ่ คณะ<br>ศิลปกรรมศาสตร์ คณะ<br>ศิลปกรรมศาสตร์ + สำนัก<br>คอมพิวเตอร์ (ประสานมิตร) | ARR                               | [01-99-9999]<br>ARR (ประสานมิตร) | FA16FA11<br>FA1F<br>FA1J                       |
| SWU141       | B03     | INFORMATION LITERACY<br>SKILLS         | 3(2-2)       | อ.วัชรพงศ์ แสงอ่อน    | 93             | [M1-4]<br>จันทร์<br>08:30-12:20    | [01-35-0801]<br>35-0801 (ห้องบรรยาย)<br>อาคารเรียนรวม Learning<br>Tower (ประสานมิตร)                           | [3AB]<br>20/5/2558<br>08:00-12:15 | [01-99-9999]<br>ARR (ประสานมิตร) | FA1C, 1F, 1I, FA1J                             |
| SWU251       | B42     | MAN AND SOCIETY                        | 3(2-2)       | อ.ขวัญคนิฐ แซ่อั้ง    | 112            | [TH1-4]<br>พฤหัสบดี<br>08:30-12:20 | [01-35-0901]<br>35-0901 (ห้องบรรยาย)<br>อาคารเรียนรวม Learning<br>Tower (ประสานมิตร)                           | ARR                               | [01-99-9999]<br>ARR (ประสานมิตร) | FA13, 15, 18, FA19, 1F                         |
| SWU252       | B09     | AESTHETICS FOR LIFE                    | 3(2-2)       | อ.บียะศักดิ์ ดิษฐ์สน  | 240            | [TH6-9]<br>พฤหัสบดี<br>13:30-17:20 | [01-14-0305]<br>14-305 (บรรยายทางไกล)<br>อาคารเรียนรวม<br>อเนกประสงค์ (ประสานมิตร)                             | [6CD]<br>25/5/2558<br>12:45-17:00 | [01-99-9999]<br>ARR (ประสานมิตร) | FA19, 1C, 1F, FA1I, 1J,<br>FA1ED4-6,<br>SC2ED6 |
| /DS104       | B03     | THAI WISDOM FOR DESIGN<br>INNOVATION   | 2(2-0)       | ผศ.รวิเทพ มุสึกะปาน   | 999            | [W3-4]<br>พุธ<br>10:30-12:20       | [01-16-0802.2]<br>ห้องปฏิบัติการออกแบบ<br>แฟชั่น 3 คณะศิลปกรรม<br>ศาสตร์ + สำนักคอมพิวเตอร์<br>(ประสานมิตร)    | ARR                               | [01-99-9999]<br>ARR (ประสานมิตร) | FAIF                                           |
| VDS105       | B03     | EVOLUTION OF DESIGN                    | 2(2-0)       | อ.กรกลด คำสุข         | 999            | [TU6-9]<br>อังคาร<br>13:30-17:20   | [01-16-0802.1]<br>ห้องปฏิบัติการออกแบบ<br>แฟชั่น 2 คณะศิลปกรรม<br>ศาสตร์ + สำนักคอมพิวเตอร์<br>(ประสานมิตร)    | ARR                               | [01-99-9999]<br>ARR (ประสานมิตร) | FA1F                                           |
| VDS 106      | B03     | MODEL MAKING AND<br>PROCESS TECHNIQUE  | 2(1-2)       | อ.วรฐ ทรัพย์ศริสัญจัย | 999            | [TU2-4]<br>อังคาร<br>09:30-12:20   | [01-99-9999]<br>ARR (ประสานมิตร)                                                                               | ARR                               | [01-99-9999]<br>ARR (ประสานมิตร) | FA1F                                           |

#### 2.3 เมื่อกดปุ่ม "**ค้นหา**" จะแสดงข้อมูลดังรูปที่ 5

#### 3. ลงทะเบียนเรียน

| avorites                                                                              | 🖌 🖉 S                                                | uggested Sites 🔻 🖉 Web Slice                                                                                                    | e Gallerv 🔻                                                  |                                              |                                                                                                    |                                                                                            |                                   |                                                               |                                       |     |
|---------------------------------------------------------------------------------------|------------------------------------------------------|----------------------------------------------------------------------------------------------------|--------------------------------------------------------------|----------------------------------------------|----------------------------------------------------------------------------------------------------|--------------------------------------------------------------------------------------------|-----------------------------------|---------------------------------------------------------------|---------------------------------------|-----|
| เหาวิทยาลัยศรีน                                                                       | เครินทรวิ                                            | ประม ข้อมูลนิสิต [ผลการลงทะเ                                                                                                    | 7                                                            |                                              |                                                                                                    | 🏠 • 🔊 • 🖃 🖶                                                                                | n 🔻 Page                          | ▼ Safety ▼ To                                                 | ools 🔻 🔞                              | • » |
| ระบบอ                                                                                 | างห                                                  | ะเปียนนิสิต                                                                                                    |                                                              |                                              |                                                                                                    |                                                                                            | ມສາວັາ                            | ແລ້ນເຮັບຄຣັງໂຮ                                                | ດ ມະນວິກແນ                            | Î   |
| 🏠 หน้าแรก                                                                             | / 4                                                  | 🈂 หลักสูตรที่เปิดสอน 🛛                                                                                                    | 🖉 ตารางสอน                                                   |                                              |                                                                                                    | 🥶 f:                                                                                       | a5710102                          | 277 🛞 logout                                                  | (7) ¥8                                |     |
| ข้อแลนิสิต                                                                            | 9115T                                                | างเรียน ตารางสุลงเ                                                                                                    | ยลการลงทะเพีย                                                | น ยอการเรียน                                 | ดราวสอบหลักสตรกิ                                                                                                    | ວກແຮນ ຫຼະກວວນ                                                                              | ส่งข้อต                           | าวามถึงการารท์ที่ปรีก                                         |                                       |     |
| ลขประจำตัวนิสี<br>เณะ<br>าจารย์ที่ปรึกษ                                               | ต 571<br>คณ                                          | 110010277<br>ะศิลปกรรมศาสตร์<br>กรรยา จอมเทพมาลา                                                                                                    | ชื่อ-นามสกุล 1<br>วิชาเอก ค<br>น้องพัก                       | น.ส.รู้ตารีย์ เกษร<br>การออกแบบแฟชั่น<br>-   | วิชาโท -<br>โทรศัพท์ -                                                                                                    | กลุ่มผู้เรียน                                                                              | FA1F                              |                                                               |                                       |     |
|                                                                                       |                                                      |                                                                                                    |                                                              |                                              |                                                                                                    |                                                                                            |                                   |                                                               |                                       |     |
|                                                                                       |                                                      |                                                                                                    |                                                              | ภา <del>ด</del> การศึกษา :  2/3              | 2557                                                                                                    |                                                                                            | ารเป็นแต่วง                       | 🔁 <u>พิมพ์รายงา</u><br>สินหารถสำนัส 272                       | <u>น ทบ.5</u>                         | ш   |
| รนัสวิชา                                                                              | 621                                                  |                                                                                                    | ส์วริชา                                                      | ภา <del>ด</del> การศึกษา :  2/3              | 2557<br>winuño                                                                                                    |                                                                                            | าะเบียนต่าม                       | 🔁 <u>พิมพ์รายงา</u><br>อินเทอร์เน็ต 2/2<br>ชองกรรบวิช         | <u>าน ทบ.5</u><br>557 <del>&lt;</del> | ш   |
| รนัสวิชา<br>7AS104                                                                    | ດອນ<br>B01                                           | FINE AND APPLIED ARTS FOR CI                                                                                                    | ชื่อวิชา<br>OMMUNITY                                         | ภา <del>ด</del> การศึกษา :  2/:              | 2557<br>หน่วยกัด<br>3(3-0)                                                                                                    | ประเภทการลง<br>Credit                                                                      | าะเบียนส่าน<br>ทะเบียน            | 🔁 <u>พิมพ์รายงา</u><br>ผิจแทอร์เน็ต 2/2<br>ของครายวิช         | <u>าน ทบ.5</u><br>557 <del>&lt;</del> | н   |
| รนัสวิชา<br>AS104<br>WU141                                                            | оац<br>801<br>803                                    | FINE AND APPLIED ARTS FOR CO                                                                                                    | ชื่อวิชา<br>OMMUNITY<br>S                                    | ภาคการศึกษา : 2/:                            | 2557<br>10120160<br>3(3-0)<br>3(2-2)                                                                                              | เข้า<br>ประเภทการลง<br>Credit<br>Credit                                                    | าะเบียนต่าน<br>ทะเบียน            | 🖾 <u>พิมพ์รายงา</u><br>อินเทอร์เน็ต 2/2<br>ของดรายวิช         | <u>าน ทบ.5</u><br>5557 🗲              | н   |
| รนัสวิชา<br>AS104<br>WU141<br>WU251                                                   | оац<br>801<br>803<br>842                             | FINE AND APPLIED ARTS FOR CI<br>INFORMATION LITERACY SKILLS<br>MAN AND SOCIETY                                                                                                    | ชื่อวิชา<br>OMMUNITY<br>5                                    | ภาคการศึกษา : 2/;                            | 2557<br><u>หน่วยกิด</u><br>3(3-0)<br>3(2-2)<br>3(2-2)                                                                             | เช่ และ<br>ประเภทการลง<br>Credit<br>Credit<br>Credit                                       | ารเมือนผ่าน<br>ทะเบียน            | 🖾 <u>พิมพ์รายงา</u><br>อ <b>ันเทยร์เน็ต 2/2</b><br>ของครายวิช | <u>าน ทบ.5</u><br>5577                | Е   |
| <u>รนัสวิชา</u><br>AS104<br>WU141<br>WU251<br>WU252                                   | ดอน<br>801<br>803<br>842<br>809                      | FINE AND APPLIED ARTS FOR CI<br>INFORMATION LITERACY SKILLS<br>MAN AND SOCIETY<br>ASSTHETICS FOR LIFE                                                                                    | ชื่อวิชา<br>OMMUNITY<br>5                                    | ภาคการศึกษา : 2 <i> </i> ;                   | 22557<br>vuizuña<br>3(3-0)<br>3(2-2)<br>3(2-2)<br>3(2-2)<br>3(2-2)                                                                | เข้า และ<br>ประเภทการลง<br>Credit<br>Credit<br>Credit                                      | <del>จะเพือหล่าง</del><br>หะเบียน | 🔁 <u>หิมพ์รายงา</u><br>อินเทอล์มีนี่ค 2/2<br>ของครายวิช       | <u>น ทบ.5</u><br>5577 <b>-</b><br>ก   | E   |
| <u>รนัสวิชา</u><br>AS104<br>WU141<br>WU251<br>WU252<br>DS104                          | орц<br>В01<br>В03<br>В42<br>В09<br>В03               | FINE AND APPLIED ARTS FOR CO<br>INFORMATION LITERACY SKILLS<br>MAN AND SOCIETY<br>AESTHETICS FOR LIFE<br>THAL WISDOM FOR DESIGN INN                                                      | ชื่อวิชา<br>OMMUNITY<br>S<br>OVATION                         | ภาคการศึกษา : 2/;                            | 22557<br><u> </u>                                                                                                    | Credit<br>Credit<br>Credit<br>Credit                                                       | ถะเบียนผ่า¥<br>ทะเบียน            | 🔁 <u>หิมพ์รายงา</u><br>เอินเทลท์เน็ต 2/2<br>ของครายวิช        | <u>าม ทม.5</u><br>5577                | Е   |
| <u>รนัสวิชา</u><br>AS104<br>WU141<br>WU251<br>WU252<br>DS104<br>DS105                 | орц<br>В01<br>В03<br>В42<br>В09<br>В03<br>В03        | FINE AND APPLIED ARTS FOR CO<br>INFORMATION LITERACY SKILLS<br>MAN AND SOCIETY<br>AESTHETICS FOR LIFE<br>THAI WISDOM FOR DESIGN INN<br>EVOLUTION OF DESIGN                               | ชื่อริษา<br>OMMUNITY<br>S                                    | ภาดการศึกษา : 2/:                            | 22557<br>xui20fia<br>3(3-0)<br>3(2-2)<br>3(2-2)<br>3(2-2)<br>3(2-2)<br>2(2-0)<br>2(2-0)<br>2(2-0)                                 | Credit<br>Credit<br>Credit<br>Credit<br>Credit<br>Credit                                   | <del>าะเบียนผ่าน</del><br>ทะเบียน | 🔁 <u>สมทัตรรร</u><br>สิจนายชีพิษิต 2/2<br>ของครายวิน          | <u>นทบ.5</u><br>557                   | Е   |
| <u>รนัสวิชา</u><br>:AS104<br>:WU141<br>:WU251<br>:WU252<br>IDS104<br>IDS105<br>IDS106 | орц<br>В01<br>В03<br>В42<br>В09<br>В03<br>В03<br>В03 | FINE AND APPLIED ARTS FOR CO<br>INFORMATION LITERACY SKILLS<br>MAN AND SOCIETY<br>AESTHETICS FOR LIFE<br>THAI WISDOM FOR DESIGN INN<br>EVOLUTION OF DESIGN<br>WODEL MAKING AND PROCESS T | ชื่อวัชา<br>OMMUNITY<br>S<br>OVATION<br>rECHVIQUE            | ภาคการศึกษา : 2/;                            | 22557<br>xii:2016a<br>3(3-0)<br>3(2-2)<br>3(2-2)<br>3(2-2)<br>2(2-0)<br>2(2-0)<br>2(1-2)                                          | Credit<br>Credit<br>Credit<br>Credit<br>Credit<br>Credit<br>Credit<br>Credit               | าะเมือนต่าง<br>พะเมือน            | 🔁 <u>สมเร้าแข่ง</u><br>อิงเเทยร์เพิ่# 2/2<br>ของครายวิช       | <u>איז איז איז 557</u>                | н   |
| <del>รรโสวิชา</del><br>AS104<br>WU141<br>WU251<br>WU252<br>DS104<br>DS105<br>DS106    | орц<br>801<br>803<br>842<br>809<br>803<br>803<br>803 | FINE AND APPLIED ARTS FOR CI<br>INFORMATION LITERACY SKILLS<br>MAN AND SOCIETY<br>AESTHETICS FOR LIFE<br>THAI WISDOM FOR DESIGN INN<br>EVOLUTION OF DESIGN<br>MODEL MAKING AND PROCESS T | <del>ชื่อวันา</del><br>OMMUNITY<br>5<br>OVATION<br>TECHNIQUE | ภาคการศึกษา : 2/;<br>จำนวนหน่วยกิตที่ลงทะเบิ | 22557<br>xuirruña<br>3(3-0)<br>3(2-2)<br>3(2-2)<br>3(2-2)<br>3(2-2)<br>2(2-0)<br>2(2-0)<br>2(2-0)<br>2(2-0)<br>2(1-2)<br>yu<br>18 | Uscunances<br>Credit<br>Credit<br>Credit<br>Credit<br>Credit<br>Credit<br>Credit<br>Credit | าะเมือนต่ำม<br>ทะเบียน            | 🔁 <u>มัมทักแรง</u><br>อินเทยรับบิต 2/2<br>ของเคราบวัช         | <u>ни ми.5</u><br>657 <b>(</b>        | E   |

3.1 เลือก Tab ผลการลงทะเบียน จะปรากฏหน้าจอ ดังรูปที่ 6

3.2 Click ลงทะเบียนผ่านอินเทอร์เนต ดังรูปที่ 6 จะปรากฏหน้าจอสำหรับลงทะเบียน ดังรูปที่ 7 (เมนูจะปรากฏให้เห็นเฉพาะในช่วงลงทะเบียนเรียนตามปฏิทินการศึกษากำหนดเท่านั้น)

| 🏉 มหาวิทยาลัยศรีนค                                  | (เมนูจะปร<br>เริ่นทรวิโรฒ ข้อมู                  | ากฏ ให้เห็นเฉพาะ ในช่วงลงทะเบยนเรย<br>ลนิสิต [ผลการลงทะเบียนเรียน] - Windows Internet Explorer | เนตามปฏทนการ           | ์ศึกษากำหนดเ          | ท่านน)                                      |
|-----------------------------------------------------|--------------------------------------------------|------------------------------------------------------------------------------------------------|------------------------|-----------------------|---------------------------------------------|
| 🕞 🔾 🗢 🙋 htt                                         | p://supreme. <b>swu.</b>                         | ac.th/register/student/student_menu_reg.php                                                    | 🕲 🕶 🐓 🗙                | b Bing                | • م                                         |
| 🚖 Favorites 🛛 🚖                                     | Suggested Site                                   | es 🔻 🧃 Web Slice Gallery 👻                                                                     |                        |                       |                                             |
| 🏉 มหาวิทยาลัยศรีนลรี                                | ในทรวิโรฒ ข้อมูลนิสิ                             | ต [ผลการลงทะเ                                                                                  | 🖄 👻 🔊                  | 🔻 🖃 🖶 👻 Page 🕶        | Safety ▼ Tools ▼ 🕢 ▼                        |
| ระบบสา                                              | ทะเบียน                                          | ជិតិ៣<br>m System                                                                              |                        | มหาวิทยา              | ล้นสรีนครินทรวิโรณ นหาวิทยาลัยเ             |
| 🗄 🚮 หน้าแรก                                         | 🖉 🎻 หลักสูต                                      | รที่เปิดสอน 🥢 👰 ตารางสอน                                                                       |                        | 👥 fa57101027          | 7 👫 logout) 🧷 💥                             |
| ข้อมูลนิสิท                                         | ดารางเรียน                                       | ตารางสอบ <b>ผลการลงทะเบียน</b> ผลการเรียน                                                      | ตรวจสอบหลักสูตรกิจกรรม | ตรวจจบ ส่งข้อควา      | มถึงอาจารย์ที่ปรึกษา                        |
| เลขประจำดัวนิสิต<br>คณะ<br>อาจารย์ที่ปรึกษา         | 57110010277<br>คณะศิลปกรรมศาส<br>อ.สวรรยา จอมเทเ | ชื่อ-นามสกุล น.ส.ฐิตาริย์ เกษร<br>รดร์ วิชาเอก การออกแบบแฟชั่น วิ<br>หมาลา น้องพัก - โ         | ชาโท -<br>ทรศัพท์ -    | กลุ่มผู้เรียน FA1F    |                                             |
|                                                     |                                                  | มา <del>ต</del> การศึกษา : 2/255                                                               | ,                      |                       | E                                           |
| รหัสวิชา                                            | ดอน                                              | ชื่อวิชา                                                                                       | หน่วยกิด               | ประเภทการลงทะเบียน    | วิธีลงทะเบียน                               |
| FAS104                                              | B01                                              | FINE AND APPLIED ARTS FOR COMMUNITY                                                            | 3(3-0)                 | Credit -              | Add 👻                                       |
| SWU141                                              | B03                                              | INFORMATION LITERACY SKILLS                                                                    | 3(2-2)                 | Credit -              | Add 👻                                       |
| SWU251                                              | B42                                              | MAN AND SOCIETY                                                                                | 3(2-2)                 | Credit -              | Add 👻                                       |
| SWU252                                              | B09                                              | AESTHETICS FOR LIFE                                                                            | 3(2-2)                 | Credit -              | Add 👻                                       |
| VDS104                                              | B03                                              | THAI WISDOM FOR DESIGN INNOVATION                                                              | 2(2-0)                 | Credit -              | Add 👻                                       |
| VDS105                                              | B03                                              | EVOLUTION OF DESIGN                                                                            | 2(2-0)                 | Credit -              | Add 👻                                       |
| VDS106                                              | B03                                              | MODEL MAKING AND PROCESS TECHNIQUE                                                             | 2(1-2)                 | Credit                | Add 🚽                                       |
|                                                     | •                                                |                                                                                                |                        | Credit •              | Add 👻                                       |
|                                                     |                                                  | จำนวนหน่ <i>วย</i> กิตที่ลงทะเ                                                                 | วัยน 18                |                       |                                             |
|                                                     |                                                  | <b>บันทึก</b> ชำระเงิน                                                                         |                        |                       |                                             |
| <b>เลษที่บัญชี</b> : 2182<br><b>ธนาคาร</b> : ไทยพาส | 471991<br>โซย์                                   |                                                                                                | ค่าธรรมเนีย            | มการศึกษา<br>ชำระแล้ว | 15,000.00 บาท<br>15,000.00 บาท <sub>+</sub> |
| Done                                                |                                                  |                                                                                                | 😜 Internet   Protect   | ed Mode: Off          | 🖓 🕶 🔍 100% 💌                                |

รูปที่ 7

#### 3.3 ระบุข้อมูล ดังต่อไปนี้

#### <u>กรณีเพิ่มรายวิชา</u>

3.3.1 ระบุรายวิชา, ตอนที่ (ที่ได้จากขั้นตอนที่ 2 ตรวจสอบตารางสอน)

3.3.2 ระบุประเภทการลงทะเบียน (ระบบกำหนดค่าเริ่มต้นให้เป็น Credit) เลือกได้ดังนี้ คือ

- Credit คือ การเรียนแบบนับหน่วยกิต (หรือแบบปกติมีผลการเรียนระดับ E-A)
- Audit คือ การเรียนแบบไม่นับหน่วยกิต (นิสิตเข้าเรียนครบ 80% จะได้ผลการเรียนเป็น AU)
- Non Credit คือ การเรียนแบบไม่นับหน่วยกิต (สำหรับนิสิตระดับบัณฑิตศึกษาเท่านั้น)
- Regrade คือ การเรียนแบบนับหน่วยกิต (ลงทะเบียนเรียนช้ำวิชาที่เรียนไปแล้ว เพื่อต้องการให้มีผลการเรียนวิชานั้นสูงขึ้น รายวิชาที่ลงทะเบียนจะปรากฏทั้ง สองครั้งที่ลงทะเบียนเรียน และจะมีผลการเรียนระดับ E-A)
- 3.3.3 ระบุวิธีลงทะเบียนเป็น "Add"
- 3.3.4 กดปุ่ม "บันทึก" เพื่อทำการบันทึกข้อมูลรายวิชาที่ต้องการเพิ่ม ระบบจะทำการตรวจสอบความ ถูกต้องของข้อมูลให้ หากเกิดข้อผิดพลาด ระบบจะแจ้งให้ทราบ

#### <u>กรณึถอนรายวิชา</u>

- 3.3.5 ระบุวิธีลงทะเบียนเป็น "**Drop**" ในรายวิชา, ตอน ที่ต้องการถอนรายวิชา
- 3.3.6 กดปุ่ม "บันทึก" เพื่อทำการบันทึกข้อมูลรายวิชาที่ต้องการถอน หากเกิดข้อผิดพลาด ระบบจะแจ้งให้ทราบ
- 3.3.7 วิชาที่ได้ถอนออกไป ข้อมูลรายวิชา, ตอน ที่ถอน จะแสดงเป็นสีแดงที่ชื่อวิชา
- 3.4 ระบบจะทำการคิดค่าธรรมเนียมการศึกษา เตรียมไว้ให้นิสิตชำระเงิน
- 3.5 นิสิตสามารถตรวจสอบผลการลงทะเบียนได้จาก Tab ผลการลงทะเบียน (ต้องตรวจสอบทุกครั้งที่ลงทะเบียนเรียน)

#### 4 ชำระเงินค่าธรรมเนียมการศึกษา

- 4.1 จากหน้าจอการลงทะเบียนทางอินเทอร์เนต ดังรูปที่ 7
- 4.2 เมื่อกดปุ่ม "บันทึก" จากนั้นรอจนระบบกลับมาที่หน้าจอการลงทะเบียนดังเดิม ปุ่ม "ชำระเงิน" จะปรากฏขึ้น เพื่อให้นิสิตกดยืนยันการชำระเงิน
- 4.3 กดปุ่ม "ชำระเงิน" เพื่อทำการหักเงินจากบัญชีธนาคารไทยพาณิชย์ (มหาชน) ที่นิสิตแจ้งเลขที่บัญชีไว้
- 4.4 ผลของหักเงินจากบัญชีธนาคาร จะปรากฏ**ดังรูปที่ 8** เช่น
- 4.5 กรณีหักเงินจากบัญชีธนาคารได้สำเร็จ จะขึ้นข้อความ "ชำระเงินเรียบร้อย"
- 4.6 กรณีเงินในบัญชีธนาคารไม่พอสำหรับหักเงิน จะขึ้นข้อความ "จำนวนเงินในบัญชีธนาคาร ไม่พอสำหรับ การหักเงิน"
- 4.7 กรณีนิสิตไม่ได้กดปุ่ม "บันทึก" จะขึ้นข้อความ "Duplicate" ให้กลับมากดปุ่ม "บันทึก" และปุ่ม "ชำระเงิน"
- 4.8 หากมีข้อความอื่นๆ ปรากฏนอกเหนือจากที่กล่าวมาข้างต้น ให้ติดต่อ

| <u>ระดับปริญญาตรี</u>   | โปรดติดต่อกองบริการการศึก | าษา โทร.0-2695-5718 หรือ 0-2695-5720 |
|-------------------------|---------------------------|--------------------------------------|
| <u>ระดับบัณฑิตศึกษา</u> | โปรดติดต่อบัณฑิตวิทยาลัย  | โทร. 0-2664-1000 ต่อ 5730            |
|                         | เพื่อดำเนินการแก้ไขต่อไป  |                                      |

 ◆ <u>โปรดแจ้งข้อความที่ปรากฏทั้งภาษาไทยและภาษาอังกฤษแก่เจ้าหน้าที่ และกรุณาติดต่อภายในช่วงเวลา</u> <u>ลงทะเบียน หากเกินช่วงลงทะเบียนไปแล้ว ระบบจะไม่สามารถตรวจสอบปัญหาตามข้อความที่ปรากฏใน</u> <u>หน้าจอได้</u> ◆

| <ul> <li>โ) - I - I - I - I - I - I - I - I - I -</li></ul>                                                                                | Safety  Tools  Tools  T |
|----------------------------------------------------------------------------------------------------|----------------------------------------------------------------------------------------------------|
| <ul> <li>► ► ► ► ► Page ▼</li> <li>■ ▼ ► ► ► Page ▼</li> <li>■ ■ ▼ ■ ■ ▼ ■ Page ▼</li> <li>■ ■ ■ ■ ■ ■ ■ ■ ■ ■ ■ ■ ■ ■ ■ ■ ■ ■ ■</li></ul> | Safety • Tools • • • • • • • • • • • • • • • • • • •                                                                                                    |
| แหเวิดเกล้                                                                                                    | (     (                                                                                                    |
| <ul> <li>รัฐราย สิงชังความ</li> <li>กลุ่มผู้เรียน FA1F</li> <li>ประเภทการองทะเบียน</li> <li>Credit •</li> </ul>                            | ดังอาจารย์ที่ปรักษา           ริธีลงทะเนียน           Add                                                                                                    |
| ดรวจจบ สิ่งขัดความ<br>กลุ่มษู้เรียน FA1F<br>ประเภษการองทะเนียน<br>Credit ▼                                                                 | ถึงอาจารย์ที่ปรึกษา<br>ริธัลงทะเบียน<br>Add ▼                                                                                                    |
| กลุ่มผู้เรียน FA1F<br>ประเภทการองทะเบียน<br>Credit ▼                                                                                       | ร์ธีองหะเบียน<br>Add ◄                                                                                                    |
| ประเภทการองทะเบียน<br>Credit •                                                                                                    | วิธีองทะเบียน<br>Add ▼                                                                                                    |
| ประเภทการองทะเบียน<br>Credit                                                                                                    | วิธีลงทะเบียน<br>Add ▼                                                                                                    |
| Credit -                                                                                                    | Add 👻                                                                                                    |
| Credit -                                                                                                    |                                                                                                    |
| Credit •                                                                                                    | Add 👻                                                                                                    |
| Credit -                                                                                                    | Add 👻                                                                                                    |
| Credit -                                                                                                    | Add 👻                                                                                                    |
| Credit -                                                                                                    | Add 👻                                                                                                    |
| Credit -                                                                                                    | Add 👻                                                                                                    |
| Credit -                                                                                                    | Add 👻                                                                                                    |
| Credit -                                                                                                    | Add 👻                                                                                                    |
|                                                                                                    |                                                                                                    |
| ş.,                                                                                                    | Credit •<br>Credit •<br>Credit •<br>Credit •<br>Credit •<br>Credit •                                                                                                    |

นิสิตสามารถตรวจสอบผลการชำระเงินค่าธรรมเนียมการศึกษาได้จาก Tab ผลการลงทะเบียน โดยดูที่บรรทัด "ชำระแล้ว" หากมียอดเงินขึ้นเท่ากับค่าธรรมเนียมการศึกษา แสดงว่านิสิตชำระเงินค่าธรรมเนียมการศึกษา เรียบร้อยแล้ว

โปรดตรวจสอบการชำระเงินทุกครั้งหลังลงทะเบียนและชำระเงินค่าธรรมเนียมการศึกษา หาก นิสิตไม่ชำระเงินภายในช่วงการลงทะเบียนเพิ่ม-ลด นิสิตจะต้องติดต่อชำระเงินค่าธรรมเนียม การศึกษาที่มหาวิทยาลัย และจะมีค่าปรับการลงทะเบียนล่าช้า วันละ 30 บาท

ทุกภาคการศึกษาเมื่อนิสิตได้ลงทะเบียนเรียนเรียบร้อยแล้วนิสิตจะต้องเข้าไปตรวจสอบโครงสร้าง หลักสูตรทาง INTERNET (https://supreme.swu.ac.th) เมนูตรวจจบ เพื่อตรวจสอบว่า รายวิชาที่นิสิตได้ลงทะเบียนเรียนไปแล้วนั้นปรากฏตรงตามหมวดวิชาในโครงสร้างหลักสูตร หรือไม่ หากไม่ตรงให้นิสิตรีบติดต่อกองบริการการศึกษา เพื่อตรวจสอบและแก้ไขรายวิชา ดังกล่าวให้ตรงตามหมวดวิชาในโครงสร้างต่อไป นิสิตจะต้องดำเนินการให้แล้วเสร็จก่อนจะ สำเร็จการศึกษา